==== Instructions ==== MINE Editor developed by Ubium Oy

## **Branched stories**

1.To define which *page* is before or after certain *page* we should indicate this in the **Edit menu**, inside the **layouts submenu**.

To better visualise the flow of your story

pages open the Page List

2. In the submenu you will observe:

| Slide:   |   |  |
|----------|---|--|
| Current: | 1 |  |
| Previous | : |  |
| Next:    |   |  |
|          |   |  |

## You can ONLY modify the NEXT field.

Example: Produce branches

The first page of the story will offer the reader to choice of 3 different paths of reading. (3 branches)

For this we have to:

*i)* Assure your story has 4 pages, and see the Page List Menu *ii)*Locate yourself on page 1 *iii)* In the **layout** submenu type in the numbers of the pages that will follow the current page. In this example they are, 2 3 4

Note: You write the number of the next slide and leave a space; once ready click enter.

iv) Click enterv) See the changes in the Page List

View 🕨

to see how the story

vi) Click view plays Example: Eliminate connected branches

The 4th page of the story will be ONLY visible if the reader selects it in the page 1. The 4th page will not be connected to page 3.

For this we have to: *i) See the current Page List ii) Locate the page 3 iii) In the layout submenu erase the number 4 from the NEXT field. iv) Click enter. v) Review the new Page List* 

*vii) Click view to see how the story plays.* 

Now you are ready to make branched stories!